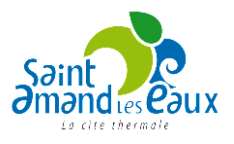

## GUIDE PORTAIL FAMILLE INSCRIPTION AUX ALSH DES VACANCES

## 1- Demander l'inscription de votre enfant aux ALSH des vacances

Dans inscription >Laisser le menu déroulant sur « <u>Activités</u> » Choisir l'enfant, et cliquer sur inscrire.

| Tous les enfants                                                                                                    | Test           | Raphael | Rachel |  |
|----------------------------------------------------------------------------------------------------|----------------|---------|--------|--|
| Demande d'inscription                                                                                                    |                |         |        |  |
| Pour effectuer une nouvelle inscription, choisissez le type d'activité put<br>* Activité : Activités • * Personne : Test • Inscrire | is la personne |         |        |  |

L'activité correspondant à la période et à la tranche d'âge de votre enfant s'affiche. Cliquer sur <u>enregistrer</u>. L'inscription vaut pour toute la période de vacances concernées. Vous pourrez ensuite choisir vos jours de fréquentation à l'étape suivante.

| Seules les activités en cours ou futures, correspondant à la tranche d'âge de votre enfant, so | ont affichées dans le formulaire d'inscription. |
|------------------------------------------------------------------------------------------------|-------------------------------------------------|
| Saisie d'une demande d'inscription                                                             |                                                 |
| Les champs obligatoires sont précédés d'un astérisque (*).                                     |                                                 |
| Type d'Activité : Activités Vacances 💌                                                         |                                                 |
| * Activité : Vacances de Printemps du 23/04/2018 au 04/05/2018 💌                               | ]                                               |
| Date d'entrée souhaitée : 23 - Avril - 2018 -                                                  |                                                 |
| Non modifiable pour cette activité                                                             |                                                 |
| Montant                                                                                        |                                                 |
| Garderie matin                                                                                 | 1.53€                                           |
| Journée                                                                                        | 3.67€                                           |
| Journée hors-délai                                                                             | 5.51€                                           |
| Garderie soir                                                                                  | 1.53€                                           |
| Garderie Matin ET Soir                                                                         | 2.30€                                           |
| Å                                                                                              |                                                 |
| Enregistrer                                                                                    |                                                 |

Dès cette étape, vous recevrez un mail de réponse automatique de prise en charge de l'inscription.

NB : le tarif indiqué ne prend pas en compte la dégressivité. Celle-ci sera appliquée sur votre facture.

## 2- Réservation des jours de présence.

> Dans l'onglet Planning, choisir le mois concerné par l'activité et cliquer sur modifier

| Raphael : Avril 2018 - Coût de la période : 35.31€ |    |    |    |    |    |    |    |    | >  | Mensuel Quinzaine Semaine |    |    |    |    |    |    |    | Modifier |    |    |    |    |    |    |    |    |    |    |    |    |
|----------------------------------------------------|----|----|----|----|----|----|----|----|----|---------------------------|----|----|----|----|----|----|----|----------|----|----|----|----|----|----|----|----|----|----|----|----|
|                                                    | Di | Lu | Ma | Me | Je | Ve | Sa | Di | Lu | Ma                        | Me | Je | Ve | Sa | Di | Lu | Ma | Me       | Je | Ve | Sa | Di | Lu | Ma | Me | Je | Ve | Sa | Di | Lu |
|                                                    | 01 | 02 | 03 | 04 | 05 | 06 | 07 | 08 | 09 | 10                        | 11 | 12 | 13 | 14 | 15 | 16 | 17 | 18       | 19 | 20 | 21 | 22 | 23 | 24 | 25 | 26 | 27 | 28 | 29 | 30 |

Cocher les jours de fréquentation souhaités et valider

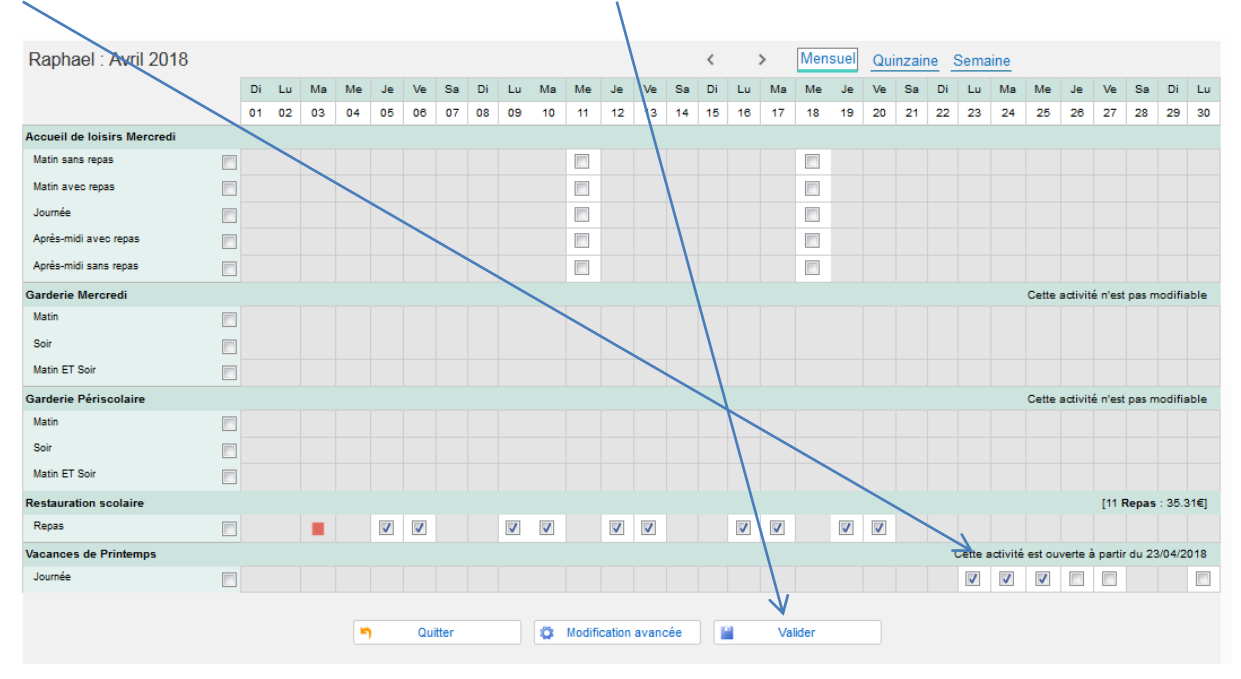

## N'oubliez pas de terminer et valider les modifications

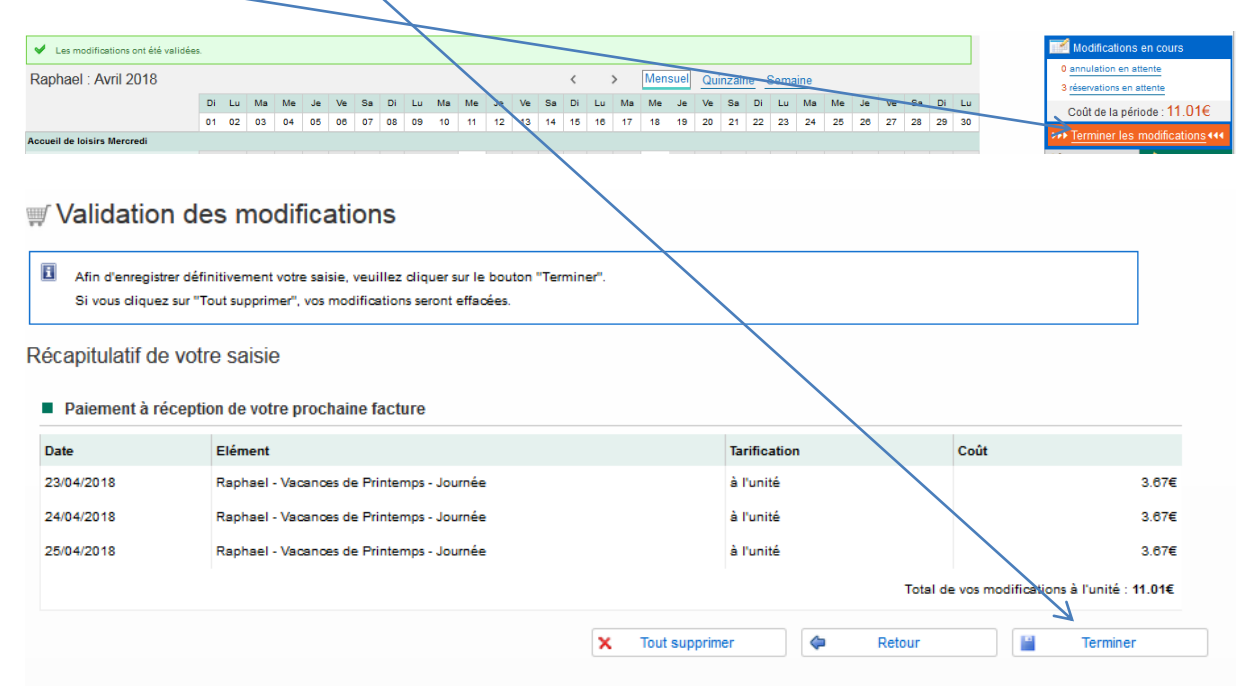

Vous recevrez ensuite un mail de confirmation du service Régie vous indiquant le centre de loisirs de rattachement de votre enfant. Si vous ne recevez pas ce mail, merci de vous rapprocher de la Régie.